# Caro/a estudante!

Seja bem-vindo a Biblioteca Digital de Catalogus. Recentemente, a Universidade Católica de Moçambique (UCM) adquiriu uma assinatura para aceder elivros (livros em formato digital). Os elivros são da editora Cengage que fornece acesso aos elivros via a sua plataforma Biblioteca Digital de Catalogus. Os elivros são para todos os docentes e estudantes da UCM.

Esta guia pretende ajudar você:

- A. entender como aceder a plataforma Catalogus e criar uma conta,
- B. perceber como fazer,
  - 1. a leitura online,
  - 2. a leitura offline usando o aplicativo VitalSource Bookshelf.

#### A.Como aceder a plataforma Catalogus

Para aceder a Catalogus, entre no Google e procure o website da UCM, ucm.ac.mz e depois clique na aba Estudantes.

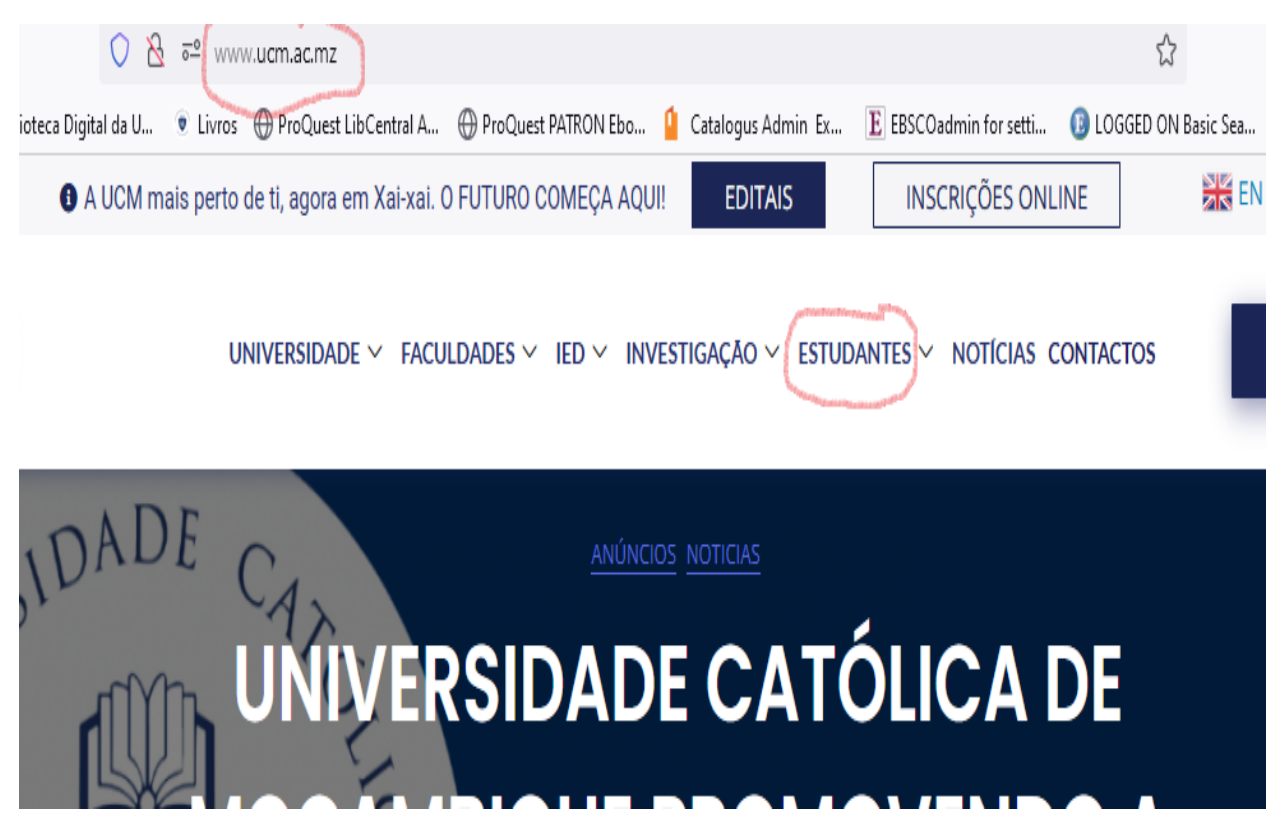

Depois, clique no Serviços Bibliotecários da UCM.

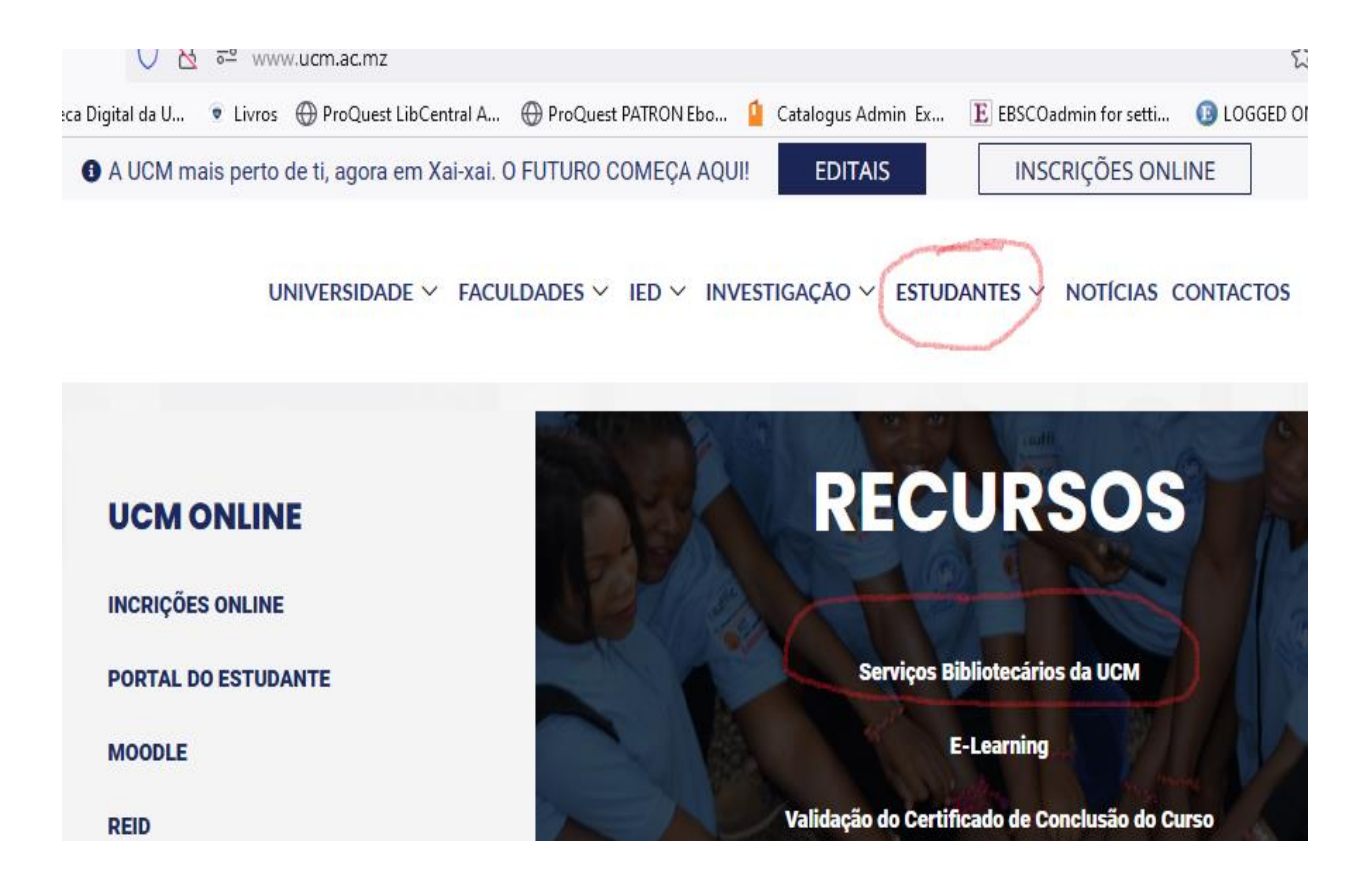

Uma vez dentro dos Serviços Bibliotecários da UCM, clique no Biblioteca Digital Catalogus.

CATALOGO ONLINE

# Coleções de Elivros

Biblioteca Digital da UCM (BDU) Biblioteca Digital Catalogus (Guia de navegação Biblioteca Digital Catalogus em pdf aqui) EbookCentral do Proquest EbecoHoet

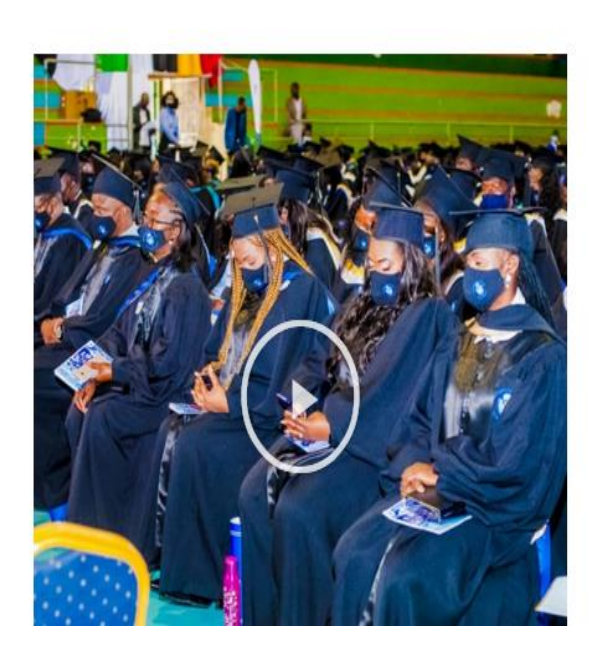

# Base onlii

Research 4 L Google Acad Scielo Redalyc

Proc Cien UCN Ao entrar na plataforma Catalogus, clique no Criar uma conta.

|                 | CATALOGUS                                                                                           |
|-----------------|----------------------------------------------------------------------------------------------------|
| Estude de *     | Entrar                                                                                              |
| maneira         | Email                                                                                               |
| inteligente     | Senha 🖉                                                                                             |
| Leia a qualquer | Esqueci a senha                                                                                     |
| lugar.          | Entrar<br>Activate Windows<br>Go to Settings to activat<br>Desenvolvido por Vier Cortuguês V Custor |

Para criar a sua conta, digite o seu nome e apelido.

|                                         | Criar conta<br>Já tem uma conta? Entrar                                                                         |
|-----------------------------------------|----------------------------------------------------------------------------------------------------|
| Estude de                               | Nome Sobrenome                                                                                                  |
| maneira                                 | Email                                                                                                    |
| inteligente                             | Senha           Pelo menos 8 caracteres, uma letra maiúscula, uma letra minúscula e um caractere                |
| Leia a qualquer<br>momento, em qualquer | especial. <ul> <li>Concordo com os <u>Termos de Uso</u> e a</li> <li><u>Política de Privacidade</u>.</li> </ul> |
| lugar.                                  | Criar conta                                                                                                    |

Na caixa de email, digite a seu **email institucional** (código do estudante) que inicia com 7xxxxxxx e que termina com @ucm.ac.mz.

Não é possível criar uma conta na plataforma Catalogus com o seu email pessoal.

Crie uma senha segundo as orientações na tela. Clique para aceitar os Termos de Uso e Politica da Privacidade, e depois clique no Criar conta.

A seguir, receberá um email na sua conta institucional de Gmail.

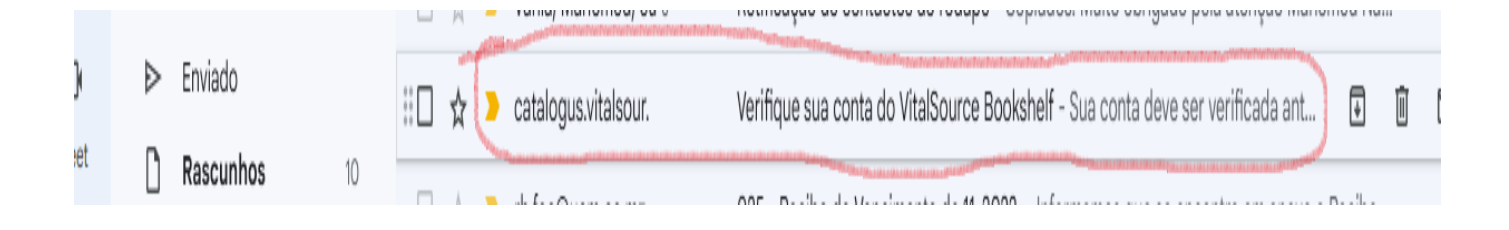

Abre o email do catalogus.vitalsour e seque as orientações.

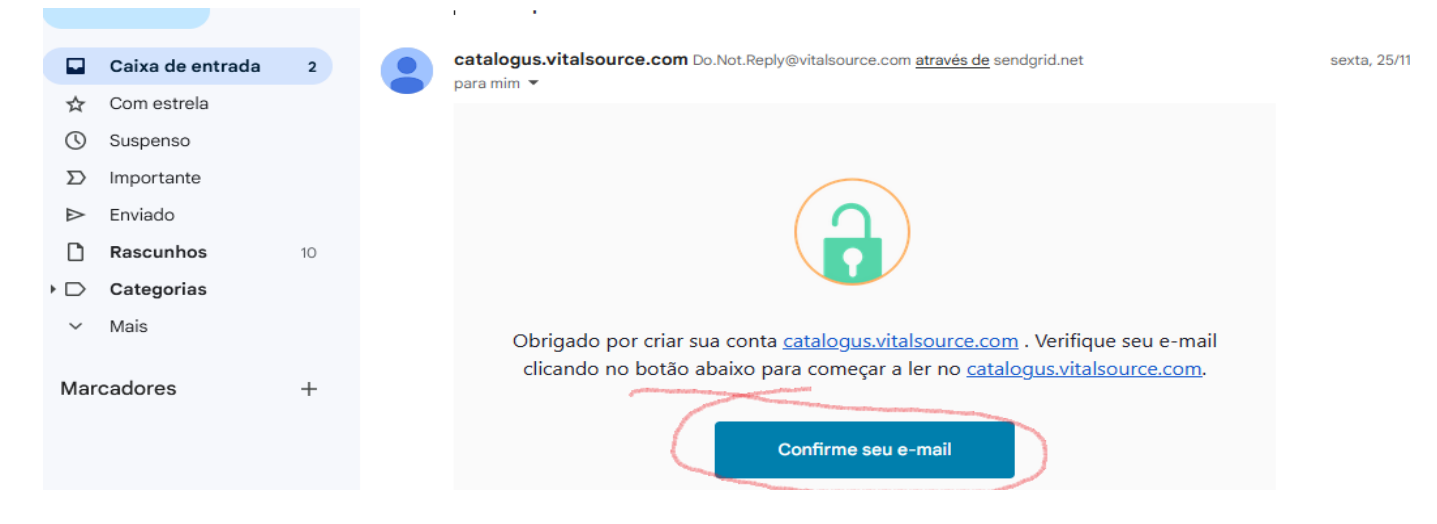

Ao confirmar o seu email, seria reconduzido para a plataforma Catalogus.

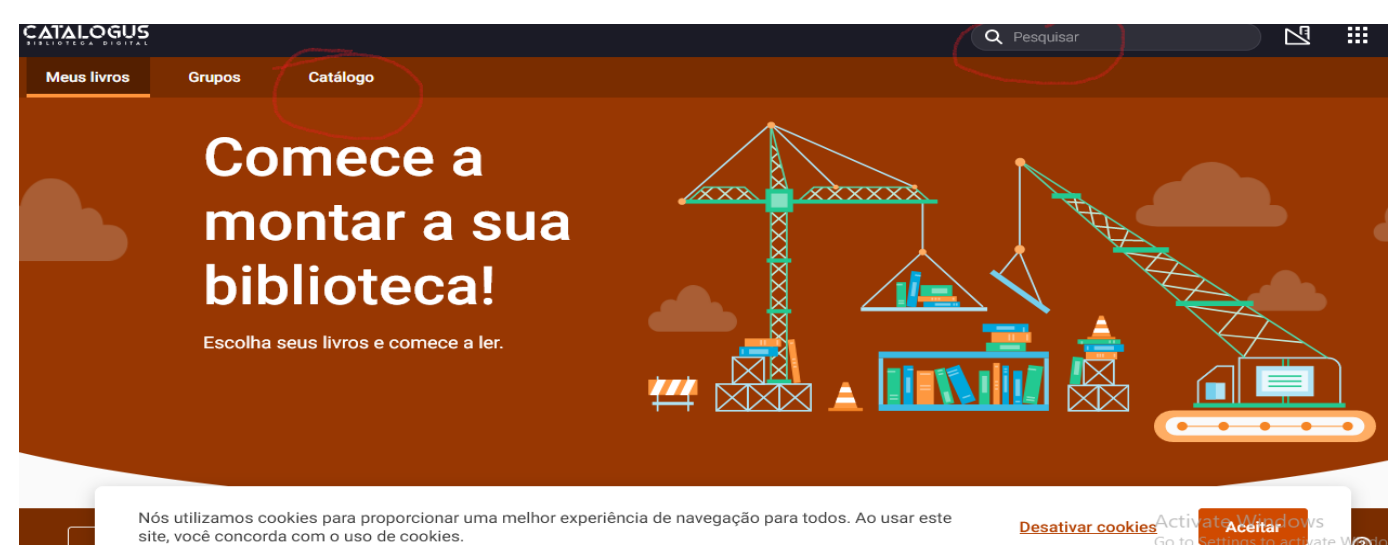

Pode aceder a plataforma Catalogus via os computadores da Faculdade, ou, alternativamente, via o seu próprio laptop, desktop, tablet ou celular pessoal uma vez que tem acesso a internet.

#### AVISO DE SEGURANÇA

Por questões de segurança, não compartilhe e seu username ou senha para a plataforma Catalogus com outras pessoas. Acesso a plataforma Catalogus é apenas para os estudantes e docentes da UCM. Qualquer abuso resultará na desativação da conta do usuário.

# B. 1. Como fazer a leitura online na plataforma Catatalogus

Pode começar a pesquisar os elivros via a caixa Pesquisar. Alternativamente, pode ver todo acervo dos elivros via a botão Catalogo.

Para pesquisar, digite um tópico ou tema na caixa pesquisar e ver os elivros que aparecem.

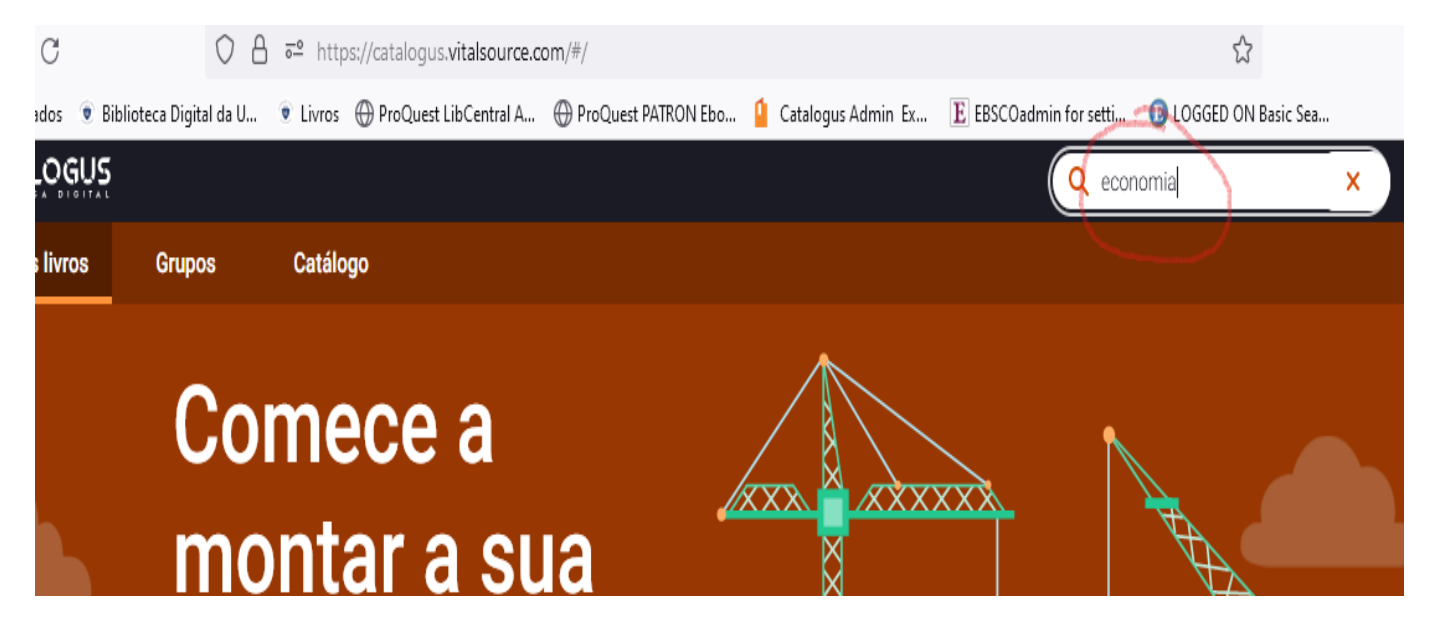

Aparecerão elivros que correspondem com o termo da sua pesquisa.

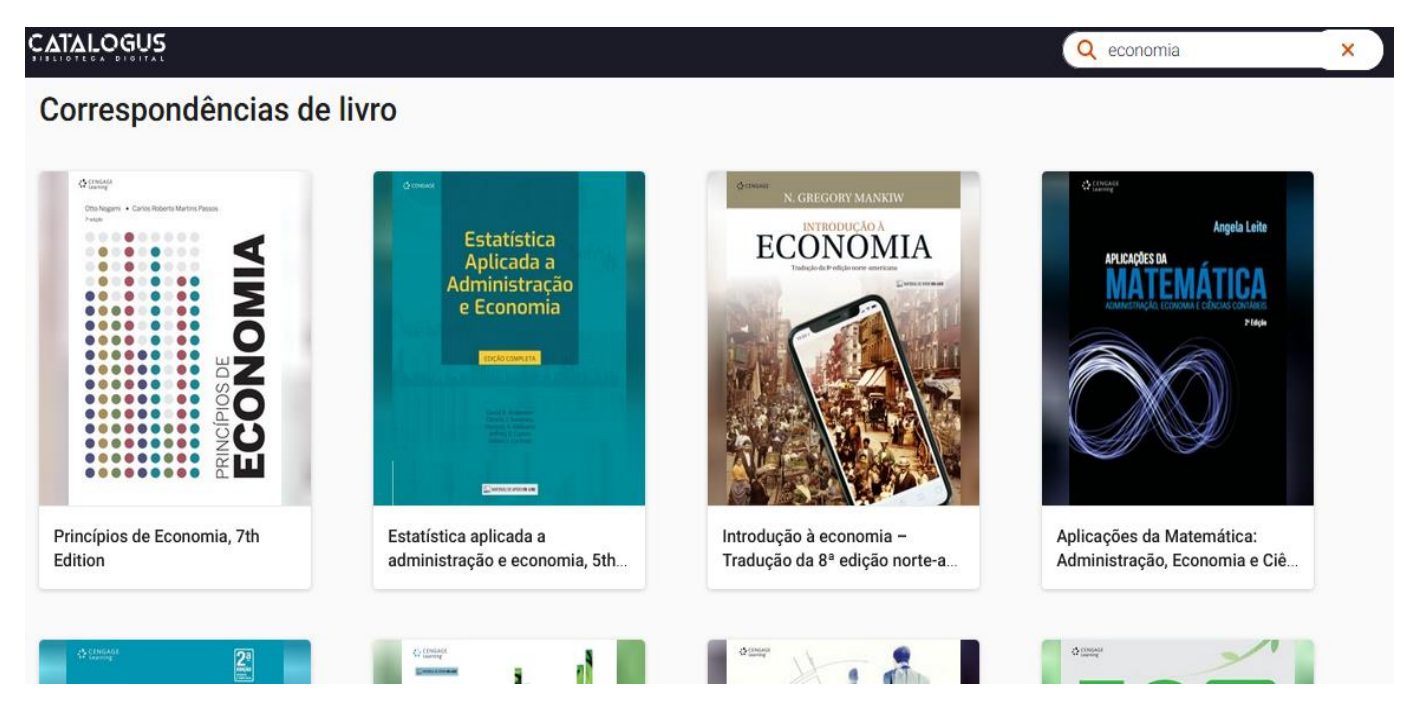

Para selecionar um elivro que pretende ler, clique no elivro e no botão Emprestar.

#### CATALOGUS

# Correspondências de livro

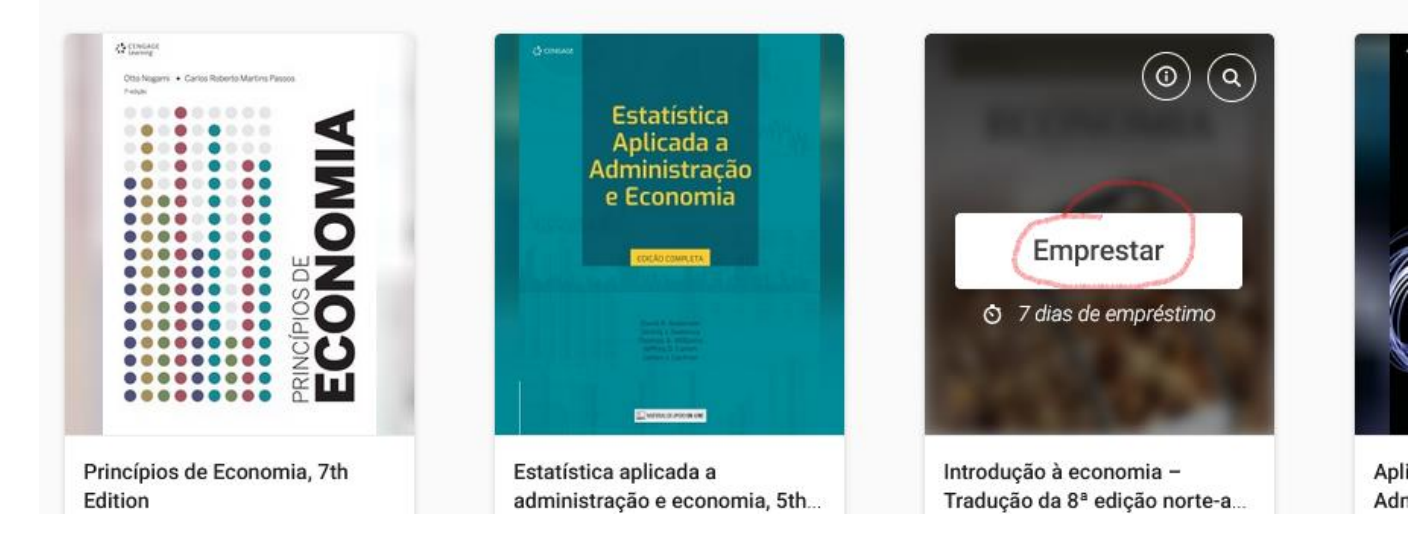

# A plataforma Catalogus permite emprestar eletronicamente o elivro para 7 dias.

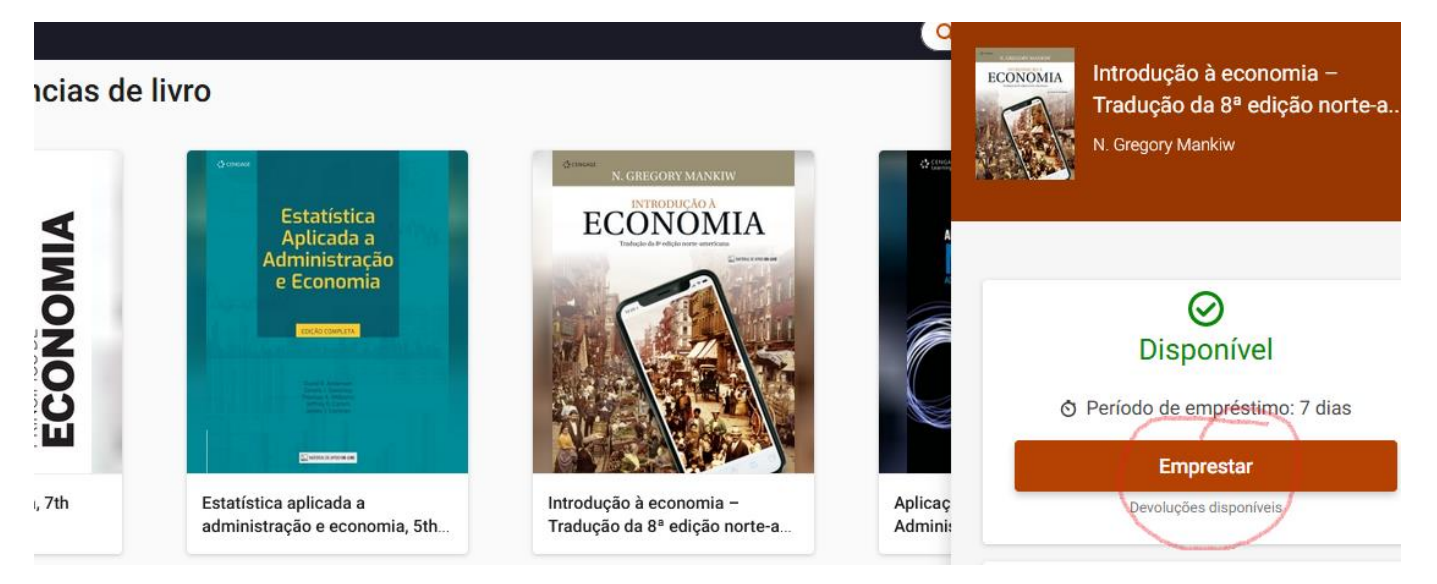

#### Clique no botão Abrir o livro para começar a leitura.

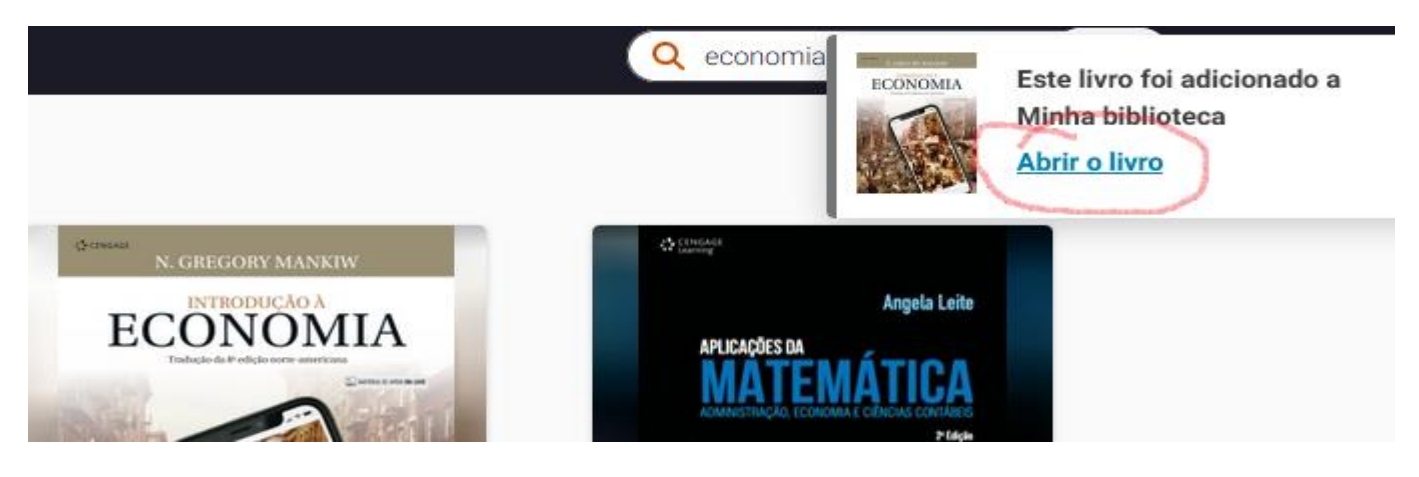

(

A seguir, aparece o elivro. A tela tem vários botões para navegar dentro do elivro, para aumentar o tamanho da pagina, etc. A tela mostra o índice também.

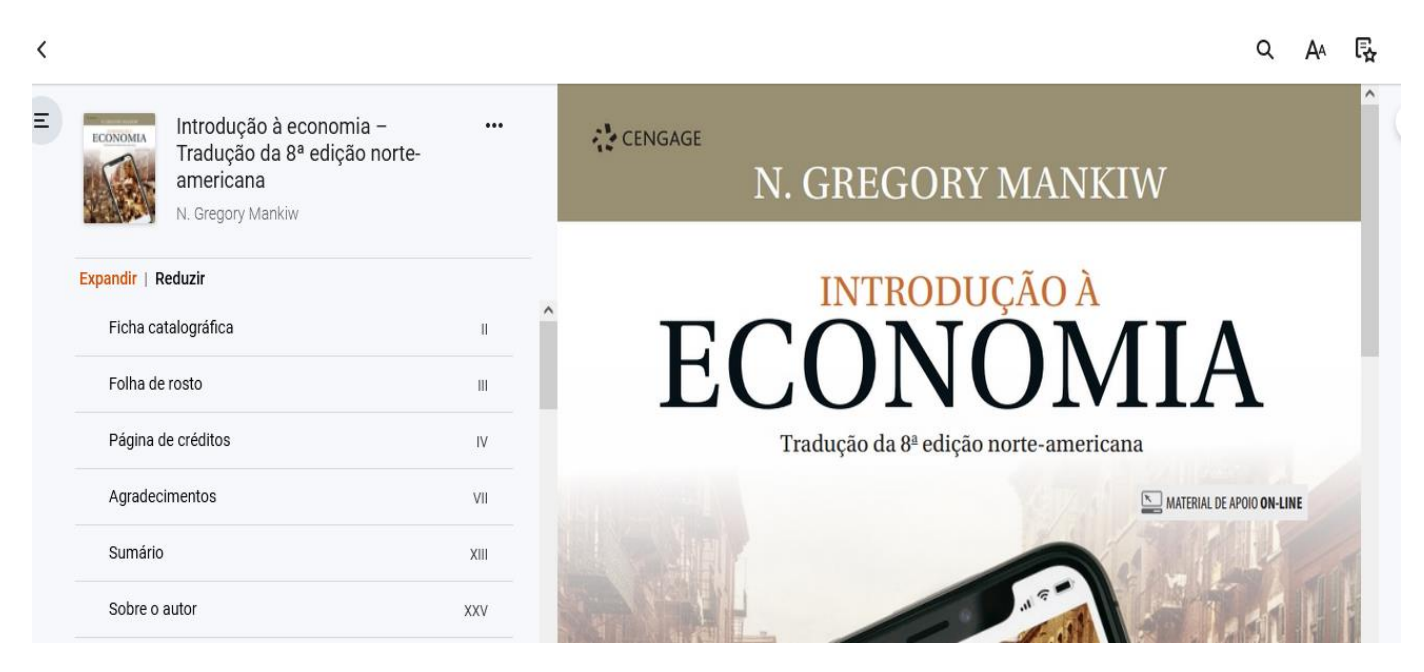

Depois de 7 dias, o livro já não é disponível para a leitura. Se quiser ler do novo, é preciso de emprestar mais uma vez.

# \*O elivros do Catalogus não são disponíveis para fazer download permanente.\*

Se quiser voltar selecionar outros elivros, clique no lado esquerdo no topo da tela.

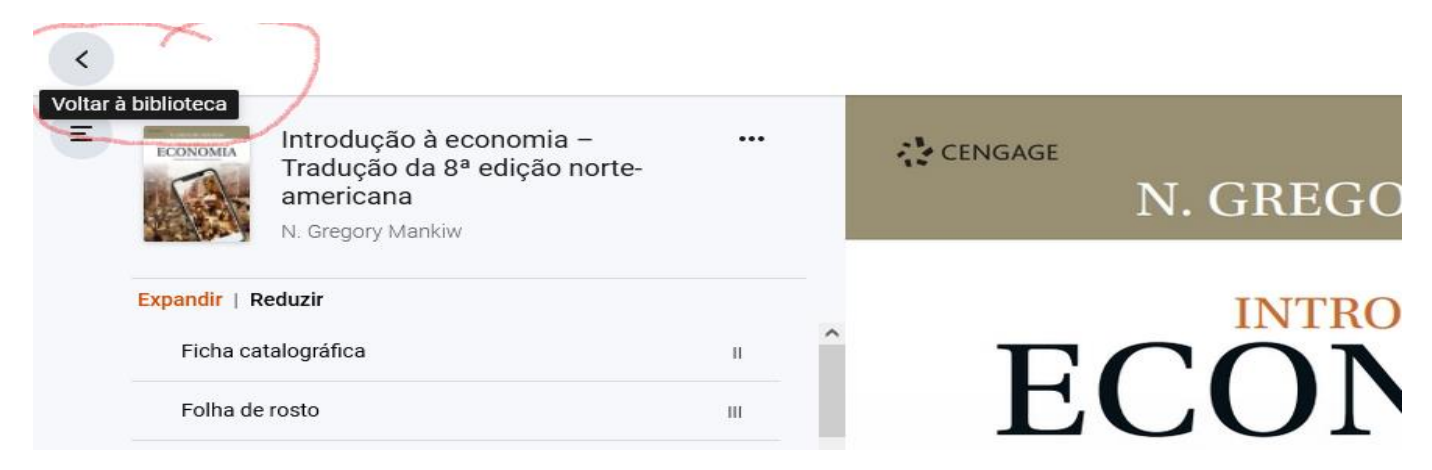

A tela mostra o elivro que foi emprestado. Pode continuar a ler ou devolver o elivro. Todos os elivros selecionados ficam no Meus livros. Tambem, pode ver, a qualquer momento, quantos outros elivros tem emprestado. Ao devolver qualquer elivro, este já não consta no Meus livros

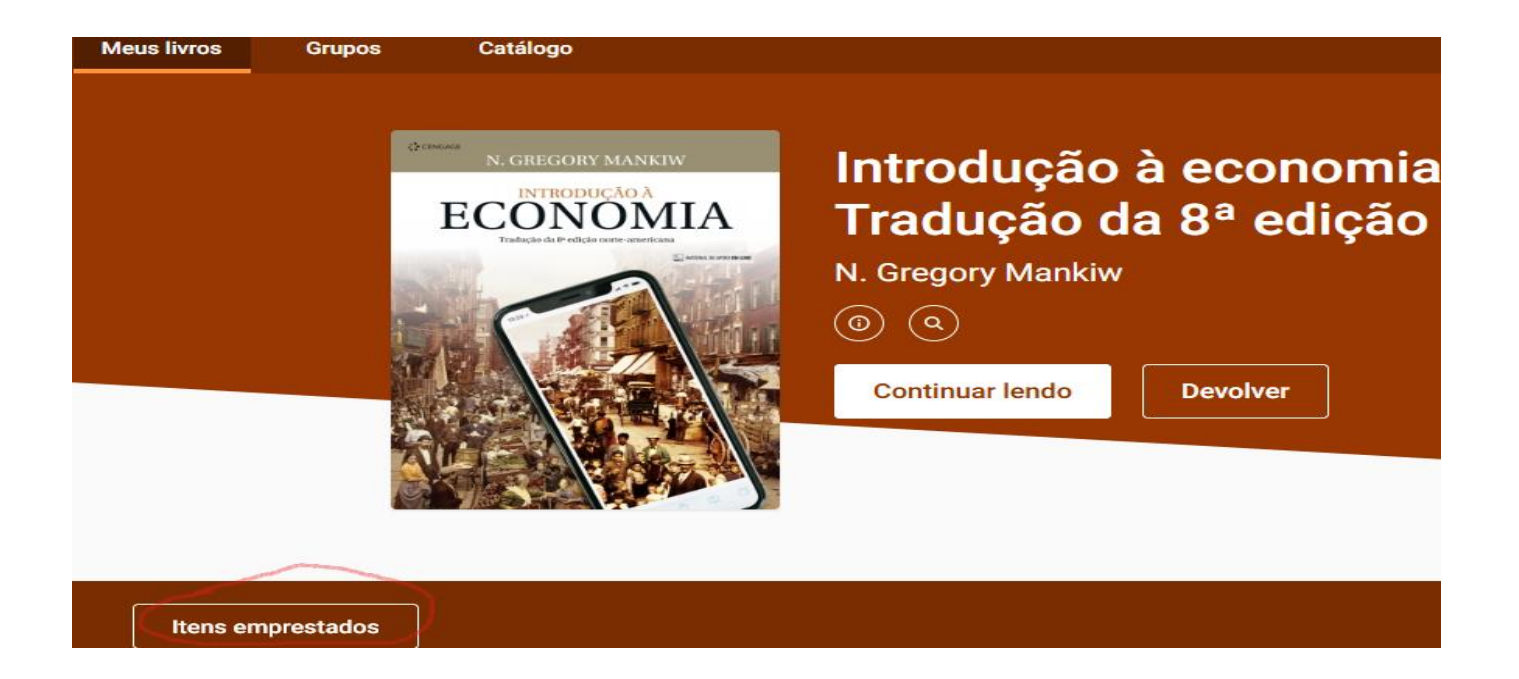

Para sair da plataforma, clique no botão, no lado direito, no topo da tela.

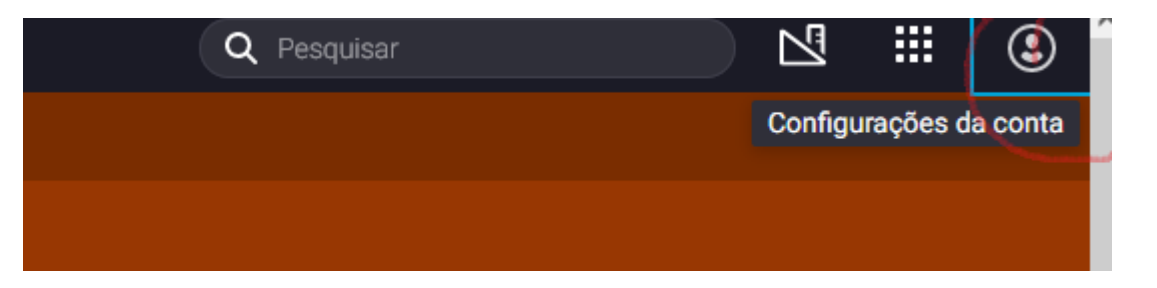

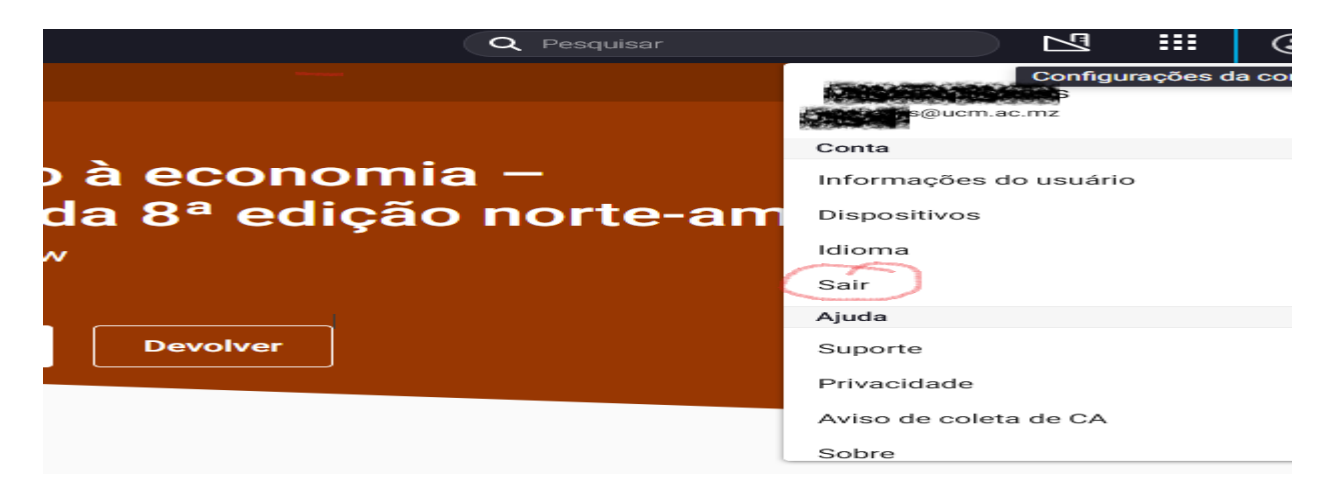

# B.2. Como fazer a leitura offline usando o aplicativo VitalSource Bookshelf.

A plataforma Catalogus permite a leitura dos elivros offline (sem ter acesso a internet) uma vez que o aplicativo VitalSource Bookshelf seja instalado.

É permitido baixar e instalar o aplicativo Bookshelf em um máximo de quatro dos seus dispositivos pessoais, por exemplo, laptop pessoal, desktop pessoal, tablet, e celular.

Para baixar o aplicativo, entre na plataforma com o seu email institucional e senha, e selecione o botão Baixar o seu aplicativo.

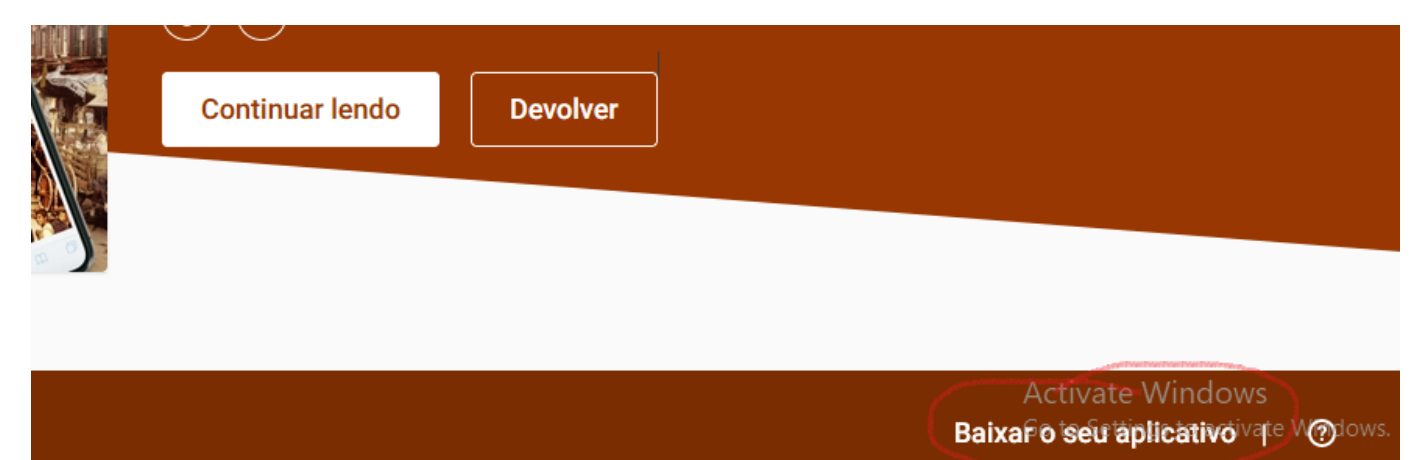

Aparecerá o website do aplicativo. Aqui pode selecionar Android Download para o seu celular ou tablet, ou PC Download para o seu laptop ou desktop pessoal.

| Download Bookshelf                                                                |                                                                                                    |               |  |
|-----------------------------------------------------------------------------------|----------------------------------------------------------------------------------------------------|---------------|--|
| Frequently Asked Questions<br>(FAQ)                                               | Download Bookshelf                                                                                  |               |  |
| Bookshelf for Android: Installing<br>Bookshelf On your Android<br>Phone or Tablet | iOS Download on the App Store Learn More<br>Android Download on Google Play Learn More              |               |  |
| Bookshelf for Chromebook:<br>Installing Bookshelf on<br>Chromebook                | Kindle Fire Download on the Amazon App Store Learn More<br>Mac Bookshelf 10 Download Now Learn More |               |  |
| Bookshelf for Kindles: Installing<br>Bookshelf on Amazon Kindle                   | Chromebook Download on Google Play Learn More                                                       | Activate Winc |  |

Seque as orientações para baixar e instalar o aplicativo no seu laptop, tablet ou celular pessoal. Depois de instalar o aplicativo Bookshelf, aparecerá este icon no(s) seu(s) dispositivo(s).

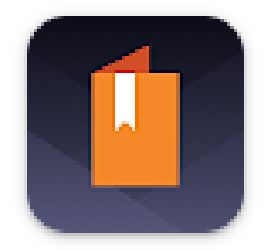

Para fazer leitura offline no seu dispositivo pessoal com o aplicativo Bookshelf, clique no icon do aplicativo no seu dispositivo. É preciso ser online para fazer login com o seu email institucional no aplicativo, para selecionar e emprestar um elivro e para baixar um elivro.

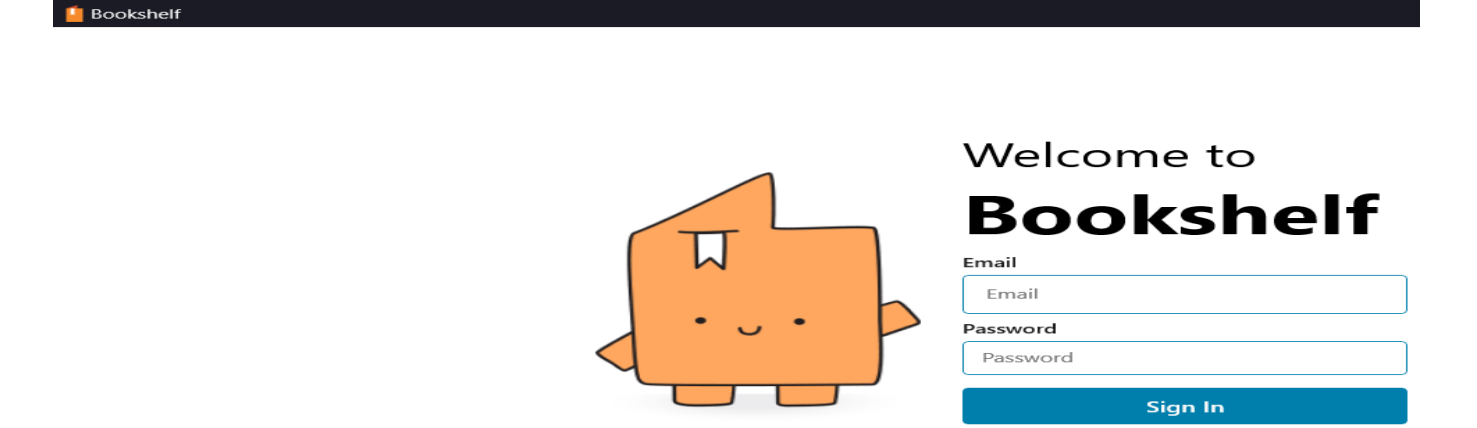

Uma vez que um elivro já foi baixado no aplicativo Bookshelf, já não é preciso de ter internet e pode abrir o elivro e fazer a leitura offline. O empréstimo eletrónico no aplicativo Bookshelf tem uma duração de 7 dias. O elivro pode ser devolvido antes de passar 7 dias.

Aproveita a coleção dos elivros da plataforma Catalogus!

Para mais informações, queira, por favor, consulte o/a Coordenador/a da Biblioteca da sua Unidade Básica.